PL7495

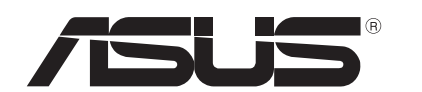

# Komputer typu notebook

Instrukcja użytkownika dla systemu Windows<sup>®</sup> 8

۲

## Informacje o prawach autorskich

Żadnej z części tego podręcznika, włącznie z opisami produktów i oprogramowania, nie można powielać, transmitować, przetwarzać, przechowywać w systemie odzyskiwania danych lub tłumaczyć na żadne języki, w jakiejkolwiek formie lub w jakikolwiek sposób, bez wyraźnego pisemnego pozwolenia ASUSTeK COMPUTER, INC. ("ASUS").

ASUS UDOSTĘPNIA TEN PODRĘCZNIK W STANIE "JAKI JEST", BEZ UDZIELANIA JAKICHKOLWIEK GWARANCJI, ZARÓWNO WYRAŹNYCH JAK I DOMNIEMANYCH, WŁĄCZNIE, ALE NIE TYLKO Z DOMNIEMANYMI GWARANCJAMI LUB WARUNKAMI PRZYDATNOŚCI HANDLOWEJ LUB DOPASOWANIA DO OKREŚLONEGO CELU. W ŻADNYM PRZYPADKU FIRMA ASUS, JEJ DYREKTORZY, KIEROWNICY, PRACOWNICY LUB AGENCI NIE BĘDĄ ODPOWIADAĆ ZA JAKIEKOLWIEK NIEBEZPOŚREDNIE, SPECJALNE, PRZYPADKOWE LUB KONSEKWENTNE SZKODY (WŁĄCZNIE Z UTRATĄ ZYSKÓW, TRANSAKCJI BIZNESOWYCH, UTRATĄ MOŻLIWOŚCI KORZYSTANIA LUB UTRACENIEM DANYCH, PRZERWAMI W PROWADZENIU DZIAŁANOŚCI ITP.) NAWET, JEŚLI FIRMA ASUS UPRZEDZAŁA O MOŻLIWOŚCI ZAISTNIENIA TAKICH SZKÓD, W WYNIKU JAKICHKOLWIEK DEFEKTÓW LUB BŁĘDÓW W NINIEJSZYM PODRĘCZNIKU LUB PRODUKCIE.

Produkty i nazwy firm pojawiające się w tym podręczniku mogą, ale nie muszą być zastrzeżonymi znakami towarowymi lub prawami autorskimi ich odpowiednich właścicieli i używane są wyłącznie w celu identyfikacji lub wyjaśnienia z korzyścią dla ich właścicieli i bez naruszania ich praw.

SPECYFIKACJE I INFORMACJE ZNAJDUJĄCE SIĘ W TYM PODRĘCZNIKU, SŁUŻĄ WYŁĄCZNIE CELOM INFORMACYJNYM I MOGĄ ZOSTAĆ ZMIENIONE W DOWOLNYM CZASIE, BEZ POWIADOMIENIA, DLATEGO TEŻ, NIE MOGĄ BYĆ INTERPRETOWANE JAKO WIĄŻĄCE FIRMĘ ASUS DO ODPOWIEDZIALNOŚCI.ASUS NIE ODPOWIADA ZA JAKIEKOLWIEK BŁĘDY I NIEDOKŁADNOŚCI, KTÓRE MOGĄ WYSTĄPIĆ W TYM PODRĘCZNIKU, WŁĄCZNIE Z OPISANYMI W NIM PRODUKTAMI I OPROGRAMOWANIEM.

Copyright © 2012 ASUSTeK COMPUTER INC. Wszelkie prawa zastrzeżone.

## Ograniczenie odpowiedzialności

W przypadku wystąpienia określonych okoliczności, za które odpowiedzialność ponosi ASUS, a w wyniku których wystąpiły szkody, właściciel będzie uprawniony do uzyskania od firmy ASUS odszkodowania. W każdym takim przypadku niezależnie od podstawy roszczenia od firmy ASUS, odpowiada ona jedynie za uszkodzenia ciała (włącznie ze śmiercią), szkody nieruchomości i rzeczywiste szkody osobiste; lub za wszelkie inne, rzeczywiste i bezpośrednie szkody, wynikające z pominięcia lub niewykonania czynności prawnych wynikających z tego oświadczenia gwarancji, do kwoty określonej w umowie kupna dla każdego produktu.

ASUS odpowiada lub udziela rekompensaty wyłącznie za stratę, szkody lub roszczenia w oparciu o umowę, odpowiedzialność za szkodę lub naruszenie praw wynikających z niniejszego oświadczenia gwarancyjnego.

To ograniczenie stosuje się także do dostawców i sprzedawców ASUS. Jest to maksymalny pułap zbiorowej odpowiedzialności firmy ASUS, jej dostawców i sprzedawców.

BEZ WZGLĘDU NA OKOLICZNOŚCI FIRMA ASUS NIE ODPOWIADA ZA: (1) ROSZCZENIA STRON TRZECICH OD UŻYTKOWNIKA DOTYCZĄCE SZKÓD; (2) UTRATĘ LUB USZKODZENIE NAGRAŃ LUB DANYCH; ALBO (3) SPECJALNE, PRZYPADKOWE LUB NIEBEZPOŚREDNIE SZKODY LUB ZA EKONOMICZNE KONSEKWENCJE SZKÓD (WŁĄCZNIE Z UTRATĄ ZYSKÓW LUB OSZCZĘDNOŚCI), NAWET JEŚLI FIRMA ASUS, JEJ DOSTAWCY LUB SPRZEDAWCY ZOSTANĄ POINFORMOWANI O ICH ODPOWIEDZIALNOŚCI.

## Serwis i pomoc techniczna

Odwiedź naszą wielojęzyczną stronę sieci web, pod adresem

#### http://support.asus.com

# Spis treści

| Informacje o prawach autorskich2                |  |
|-------------------------------------------------|--|
| Ograniczenie odpowiedzialności3                 |  |
| Serwis i pomoc techniczna3                      |  |
| Spis treści 4                                   |  |
| O tej instrukcji użytkownika5                   |  |
| Ikony5                                          |  |
| Komunikaty5                                     |  |
| Typografia5                                     |  |
| Przed aktualizacją do Windows <sup>®</sup> 86   |  |
| Pierwsze użycie Windows <sup>®</sup> 87         |  |
| Uruchamianie Windows <sup>®</sup> 8             |  |
| Interfejs użytkownika Windows <sup>®</sup> 9    |  |
| Ekran startowy9                                 |  |
| Aplikacje Windows <sup>®</sup> 9                |  |
| Hotspoty                                        |  |
| Praca z aplikaciami Metro                       |  |
| Uruchamianie aplikacij                          |  |
| Zamykanie aplikacii                             |  |
| Dostosowanie aplikacji na ekranie Start         |  |
| Dostęp do ekranu All Apps (Wszystkie aplikacje) |  |
| Charm bar (pasek Charm)15                       |  |
| Elementy Charm bar (pasek Charm)16              |  |
| Funkcja Snap (Migawka)17                        |  |
| Połączenie Wi-Fi                                |  |
| Wyłączenie trybu Airplane (Samolot)18           |  |
| Włączenie Wi-Fi18                               |  |
| Przyciski funkcji20                             |  |
| Przyciski funkcji dla aplikacji pulpitu21       |  |
| Specjalne aplikacje ASUS                        |  |
| Life Frame22                                    |  |
| Power4Gear Hybrid24                             |  |
| USB Charger+26                                  |  |
| Natychmiastowe włączenie28                      |  |
| Usuń wszystko i zainstaluj ponownie Windows29   |  |
| Wyłączanie komputera                            |  |

## O tej instrukcji użytkownika

Ta instrukcja użytkownika udostępnia przegląd systemu Windows<sup>®</sup> 8 i aplikacji ASUS dostarczonych z komputerem.

Podczas czytania, pojawią się ikony, komunikaty i typografia, stosowane w następujący sposób:

#### Ikony

Ikony poniżej wskazują, które urządzenie można zastosować do wykonania serii zadań lub procedur w komputerze.

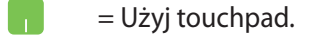

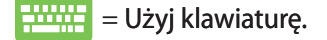

## Komunikaty

Dla wyróżnienia kluczowych informacji w tej instrukcji użytkownika, komunikaty są przedstawiane następująco:

**WAŻNE!** Ten komunikat zawiera istotne informacje, do których należy się zastosować, aby dokończyć zadanie.

**UWAGA:** Ten komunikat zawiera dodatkowe ważne informacje i wskazówki, pomocne w dokończeniu zadań.

**OSTRZEŻENIE!** Ten komunikat zawiera ważne informacje, do których należy się zastosować, aby zachować bezpieczeństwo podczas wykonywania niektórych zadań i zapobiec uszkodzeniu danych i komponentów notebooka.

# Typografia

Wytłuszczenie = Oznacza menu lub element, który należy wybrać.

(�)

Pochylenie

= Wskazuje przyciski na klawiaturze, które należy nacisnąć.

## Przed aktualizacją do Windows<sup>®</sup> 8

Aby usprawnić przejście z poprzedniego systemu operacyjnego, przed aktualizacją do Windows<sup>®</sup> 8 należy przeczytać przedstawione poniżej wymagania systemowe:

| Procesor                      | 1GHz lub szybszy                                              |  |  |  |
|-------------------------------|---------------------------------------------------------------|--|--|--|
| RAM                           | 1GB (32-bit) lub 2 GB (64-bit)                                |  |  |  |
| Miejsce na dysku twar-<br>dym | 16 GB (32-bit) lub 20 GB (64-bit)                             |  |  |  |
| Karta graficzna               | Urządzenie grafiki Microsoft DirectX9 ze<br>sterownikiem WDDM |  |  |  |
| Rozdzielczość ekranu          | 1024 x 768 dla aplikacji Metro                                |  |  |  |
|                               | 1366 x 768 dla funkcji Migawka                                |  |  |  |

UWAGA: W celu uzyskania aktualizacji tych wymagań systemowych należy odwiedzić http://www.windows.microsoft.com/en-us/windows-8/faq

## Pierwsze użycie Windows<sup>®</sup> 8

Po zakończeniu procesu instalacji, Windows<sup>®</sup> 8 prowadzi do serii czynności, które pomagają dostosować ustawienia konta i preferencje użytkownika dla komputera.

Proces ustawień składa się z następujących czynności:

| Czynność 1: | Wybór języka             |
|-------------|--------------------------|
| Czynność 2: | Umowa licencyjna         |
| Czynność 3: | Personalizacja           |
| Czynność 4: | Połączenie bezprzewodowe |

UWAGA: Ta czynność umożliwia połączenie z Internetem w trakcie procesu instalacji. Po jej wykonaniu, można włączyć obie te pozycje w opcjach dla notebooka: Using your Microsoft account (Użycie konta Microsoft) i Using a local account (Użycie konta lokalnego). Po wybraniu Connect to a wireless network later (Połącz z siecią bezprzewodową później), podczas instalacji pojawi się jedynie polecenie utworzenia lokalnego konta.

Czynność 5: Ustawienia

Czynność 6: Rejestracja w komputerze

**UWAGA:** Windows<sup>®</sup> 8 wyświetli polecenie rejestracji lokalnego konta lub konta Microsoft, w zależności od ustawień dostosowanych w Czynności 4.

(�)

## **Uruchamianie Windows<sup>®</sup> 8**

W celu uzyskania dostępu do Windows<sup>®</sup> 8 z trybu Wyłączenie, Uśpienie lub Hibernacja należy przeprowadzić następujace czynności:

- 1. Naciśnij przycisk zasilania na komputerze.
- 2. Po uruchomieniu komputera, pojawi się ekran blokady Windows<sup>®</sup> 8. Aby kontynuować, kliknij touchpad lub naciśnij dowolny przycisk na klawiaturze.
- 3. Zarejestruj lokalne konto lub konto Microsoft.
- Następnie pojawi się ekran Start, co wskazuje, że pomyślnie wykonano rejestrację w Windows<sup>®</sup> 8.

**UWAGA:** Czynności 2-4 stosuje się także podczas ponownego uruchamiania notebooka.

## Interfejs użytkownika Windows®

Windows<sup>®</sup> 8 jest dostarczany z interfejsem użytkownika (UI) wykorzystującym kafelki, co umożliwia organizację i łatwy dostęp do aplikacji Windows<sup>®</sup> z ekranu Start. Obejmuj on także następujące funkcje, z których można korzystać podczas pracy na komputerze notebook PC.

#### **Ekran startowy**

Ekran startowy pojawia się, po pomyślnej rejestracji konta użytkownika. Ekran ten pomaga w organizacji wszystkich programów i aplikacji w jednym miejscu.

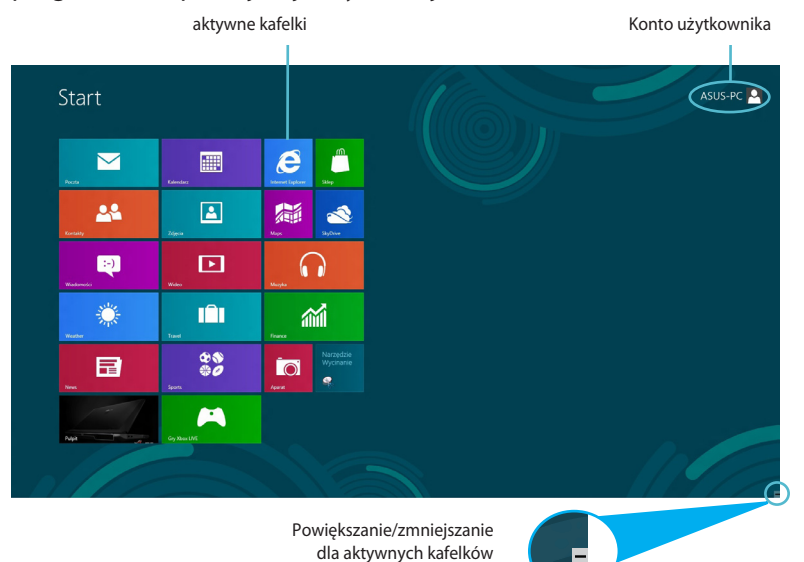

## Aplikacje Windows®

Tę grupę aplikacji można dostosować, aby stworzyć centrum zabawy i pracy w komputerze. Każda z nich reprezentuje specyficzne funkcje, które można używać i udostępniać przez połączenia sieciowe.

**WAŻNE!** Do uruchomienia aplikacji Metro wymagana jest rozdzielczość 1024 x 768 pikseli lub wyższa.

**UWAGA:** Przed pełnym uruchomieniem, niektóre aplikacje wymagają rejestracji konta Microsoft.

## **Hotspoty**

Ekranowe hotspoty umożliwiają uruchomienie programów i dostęp do ustawień notebooka. Funkcje tych hotspotów można uaktywnić poprzez użycie touchpada.

## Hotspoty w uruchomionych aplikacjach

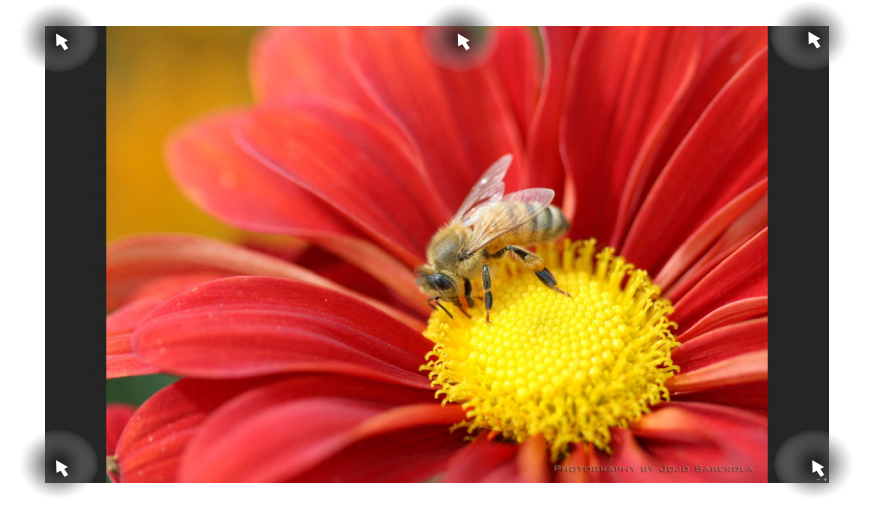

| Hotspot                     | Akcja                                                                                                    |
|-----------------------------|----------------------------------------------------------------------------------------------------|
| górny, lewy róg             | (1) Zaczekaj na wskaźnik myszy, a następnie<br>kliknij miniaturkę ostatniej aplikacji, aby<br>powrócić do tej aplikacji.   |
|                             | (2) Po uruchomieniu więcej niż jednej<br>aplikacji, przesuń w dół, aby pokazać<br>wszystkie uruchomione aplikacje.         |
| dolny, lewy róg             | Zaczekaj na wskaźnik myszy, a następnie<br>kliknij miniaturkę ekranu Start, aby powrócić<br>do ekranu Start.               |
| góra                        | Zaczekaj, aż wskaźnik myszy zmieni się na<br>ikonę ręki. Przeciągnij, a następnie upuść<br>aplikację do nowej lokalizacji. |
| górny i dolny, prawy<br>róg | Zaczekaj na wskaźnik uruchomienia myszy,<br>aby uruchomić <b>Charm bar (pasek Charm).</b>                                  |

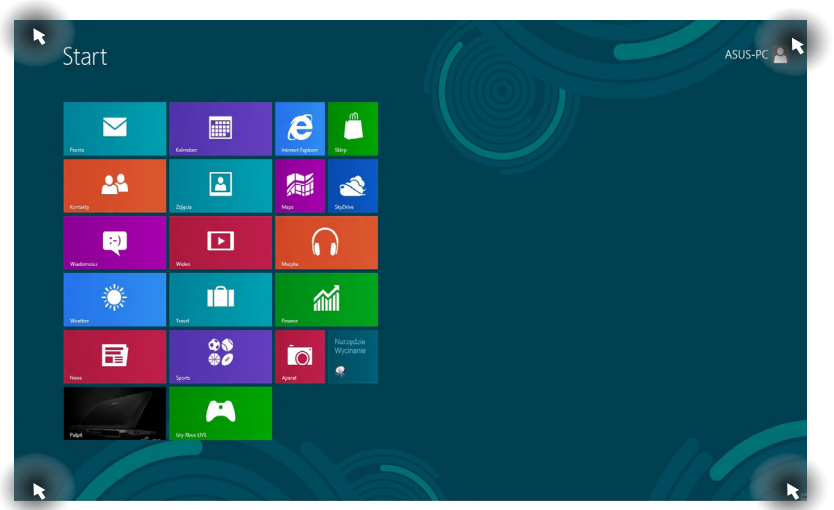

| Hotspot                     | Akcja                                                                                                    |
|-----------------------------|----------------------------------------------------------------------------------------------------|
| górny, lewy róg             | (1) Zaczekaj na wskaźnik myszy, a następnie<br>kliknij miniaturkę ostatniej aplikacji, aby<br>powrócić do tej aplikacji. |
|                             | (2) Po uruchomieniu więcej niż jednej<br>aplikacji, przesuń w dół, aby pokazać<br>wszystkie uruchomione aplikacje.       |
| dolny, lewy róg             | Zaczekaj na wskaźnik myszy, a następnie<br>kliknij miniaturkę ostatniej aplikacji, aby<br>powrócić do tej aplikacji.     |
| górny i dolny, prawy<br>róg | Zaczekaj na wskaźnik uruchomienia myszy,<br>aby uruchomić <b>Charm bar (pasek Charm).</b>                                |

# Hotspoty na ekranie startowym

## Praca z aplikacjami Metro

Użyj touchpada komputera lub klawiatury do uruchomienia i dostosowania aplikacji.

## Uruchamianie aplikacji

Ustaw wskaźnik myszy nad aplikacją, a następnie kliknij lewym przyciskiem lub stuknij raz, aby ją uruchomić.

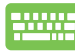

Naciśnij dwa razy *zakładkę*, a następnie użyj przycisków strzałek do przeglądania aplikacji. Naciśnij *enter*, aby uruchomić wybraną aplikację.

## Zamykanie aplikacji

- Przesuń wskaźnik myszy na górną część uruchomionej aplikacji, a następnie zaczekaj na zmianę wskaźnika na ikonę ręki.
  - Przeciągnij i upuść aplikację na dolną krawędź ekranu w celu zamknięcia.
    - Na ekranie uruchomionej aplikacji, naciśnij alt + f4.

## Dostosowanie aplikacji na ekranie Start

Przesunięcie, zmiana rozmiaru lub odpięcie aplikacji z ekranu Start, poprzez wykonanie następujacych działań:

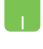

W celu przesunięcia aplikacji, kliknij dwukrotnie aplikację, a następnie przeciągnij do nowej lokalizacji.

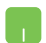

W celu zmiany rozmiaru aplikacji, kliknij prawym przyciskiem aplikację w celu uaktywnienia jej ustawień, a następnie kliknij ikonę 💽 .

W celu zmiany rozmiaru aplikacji, kliknij prawym przyciskiem apikację w celu uaktywnienia jej ustawień, a

następnie kliknij ikonę

| $\bigotimes$                     |   |
|----------------------------------|---|
| depnij od<br>ekranu<br>tartowego | • |

()

## Dostęp do ekranu All Apps (Wszystkie aplikacje)

Oprócz aplikacji już powiązanych z ekranem startowym, można także otworzyć inne aplikacje, takie jak aplikacje ASUS, wbudowane w komputer, przez ekran All Apps (Wszystkie aplikacje).

|                   | SkyDrive                      |                               |                                | Support                          | ISO Viewer               | of Paint                     | On-Screen<br>Keyboard         |
|-------------------|-------------------------------|-------------------------------|--------------------------------|----------------------------------|--------------------------|------------------------------|-------------------------------|
| Calendar          | Sports                        |                               | FaceLogon<br>Manager           | uninstall ASUS<br>Music Maker    | Power2Go                 | Remote Desktop<br>Connection | Windows Speech<br>Recognition |
| Camera            | Store                         | ASUS Vibe Fun<br>Center       | General disclaimer             | Uninstall ASUS<br>Photo Designer |                          | Sripping Tool                |                               |
| Desktop           | Travel                        | ASUS Instant Key<br>Menu      | icense conditions              | Uninstall ASUS<br>Photo Manager  | Freekovery Agent         |                              | Windows Live<br>Mesh          |
| Finance           | Video                         | ASUS Live Update              | License Conditions             | USB Charger Plus                 |                          | Steps Recorder               | Windows Live<br>Writer        |
| internet Explorer | Weather                       |                               | License Conditions             | 🔄 WnRash                         | Microsoft<br>Silverlight | Sticky Notes                 |                               |
| Mail              | Windows Live Mail             | ASUS Music Maker              | UteFrame                       |                                  |                          | Windows Fax and<br>Scan      | Command Prompt                |
| Maps              | Windows Live<br>Messenger     | ASUS Photo<br>Designer        | MAGIX Online<br>Services       |                                  | Disable 3D Vision        |                              | Computer                      |
| Messaging         | Windows Live<br>Movie Maker   | ASUS Photo<br>Designer Help   | MAGIX Online<br>Services       |                                  | Enable 3D Vision         | Windows Media<br>Player      | Control Panel                 |
|                   | Windows Live<br>Photo Gallery | ASUS Photo<br>Designer Manual | MAGIX Online<br>Services       | ASUSDVD                          |                          | WordPad                      | Default Programs              |
| Music             | Windows Reader                | ASUS Photo<br>Manager         | Splendid<br>Compatibility Tool | CyberLink<br>PowerDirector       | Calculator               |                              | Help and Support              |
| III News          | Xbox LIVE Games               | ASUS Photo<br>Manager Help    |                                | MediaEspresso                    | Character Map            |                              | E fun                         |
| People            |                               | ASUS Virtual<br>Camera        | Support                        |                                  | Math Input Panel         | Magnifier                    | Task Manager                  |
| Photos            |                               | eManual                       | Support                        | Desktop Burning                  | Notepad                  | Narrator                     | Windows Defender              |

Pasek przewijania w poziomie

#### Uruchomienie ekranu All Apps (Wszystkie aplikacje)

Kliknij prawym przyciskiem ekran Start, a następnie kliknij ikonę **All Apps (Wszystkie aplikacje)**.

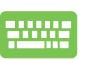

 $(\mathbf{\Phi})$ 

Na ekranie Start, naciśnij przycisk *Windows* + *Z*. Wybrana zostanie automatycznie ikona **All Apps (Wszystkie aplikacje)**, należy nacisnąć *enter*.

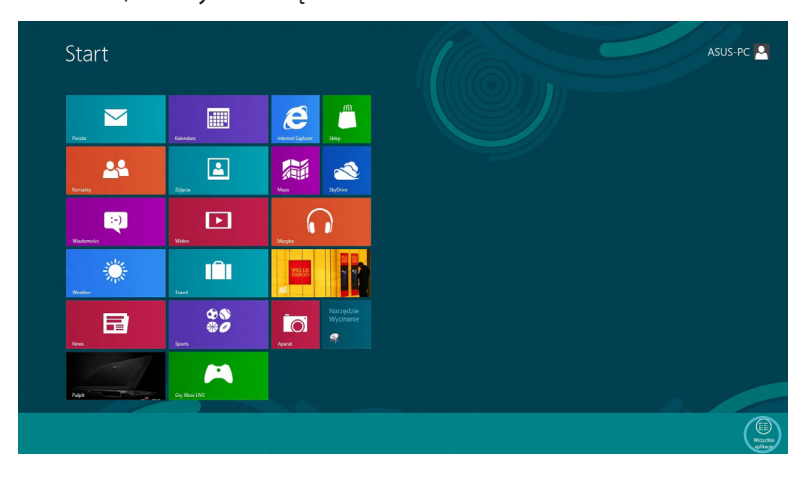

### Dodanie dalszych aplikacji na ekranie Start

- Ustaw wskaźnik myszy nad aplikacją do dodania na ekranie Start.
  - 2. Kliknij prawym przyciskiem aplikację, aby uaktywnić ustawienia.

|                                | News      |                                 | Windows Media<br>Player        | WinRash                         | Labwy transfer w<br>systemie Windows  | Rozpoznawanie<br>mowy w systemie |  |
|--------------------------------|-----------|---------------------------------|--------------------------------|---------------------------------|---------------------------------------|----------------------------------|--|
| Aparat                         | Pocata    | Faksowanie i<br>skanowanie w    | WordPad                        |                                 | Menedzer zadań                        |                                  |  |
| Czytnik Windows                | Pulpit    | Kalkulator                      |                                |                                 | Panel sterowania                      | ADK Getting<br>Started Guide     |  |
| Finance                        | Sidep     | Narzędzie<br>Wycinanie          |                                | ASUSDVD                         | Pornoc i obshuga<br>techniczna        | Deployment and<br>Imaging Tools  |  |
| Gry Xbox LIVE                  | SkyDrive  | Notatnik                        | ASUS Vibe Fun<br>Center        |                                 | Programy<br>domysine                  |                                  |  |
| B HD VDeck                     | Sports    | of Part                         | ASUS Fan Filter<br>Checker     | Recovery Agent                  | Raporty narzęczia<br>Łatwy transfer w | GPUView Help                     |  |
| Internet Explorer              | Travel    | Panel zapisu<br>matematycznego  | ASUS Live Update               |                                 | Uruchom                               | Windows<br>Assessment            |  |
| Kalendarz                      | Weather   | Podłączanie<br>pulpitu zdalnego | ASUS Virtual<br>Camera         | Pakiet poględu 3D<br>Vision 1   | Wienz połecenia                       | Windows<br>Performance           |  |
| Kontakty                       | Wadomości | Przeglądarka<br>plików XI/S     | eManual                        | Przeglądarka zdjęć<br>30 Vision | Windows Defender                      | Windows<br>Performance           |  |
| 🍠 Korea Media Player<br>Center | Wideo     |                                 | S Lifeframe                    | Wiącz system 3D<br>Vision       | Windows<br>PowerShell                 | Performance                      |  |
| Korea Messenger<br>Center      | Zdjęcia   | Rejestrator<br>problemów        | Power4Gear Hybrid              | Wyłącz system 3D<br>Vision      |                                       | Windows System<br>Image Manager  |  |
| Maps                           |           | Sticky Notes                    | Splendid<br>Compatibility Tool |                                 | 💓 Klawiatura<br>ekzanowa              |                                  |  |
|                                |           |                                 |                                | Eksplorator<br>Windows          | Narrator                              |                                  |  |
| Muzyka                         |           |                                 | 🚦 USB Charger Plus 🖌           | Komputer                        | Program Lupa                          |                                  |  |

3. Kliknij ikonę 🧟

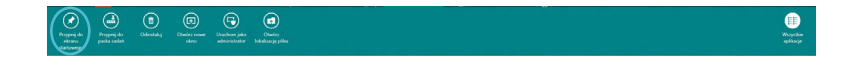

۲

## Charm bar (pasek Charm)

Charm bar (pasek Charm) to pasek narzędziowy, który można uruchomić z prawej strony ekranu. Składa się on z kilku narzędzi, które umożliwiają udostępnianie aplikacji i zapewnianie szybkiego dostępu w celu dostosowania ustawień notebooka.

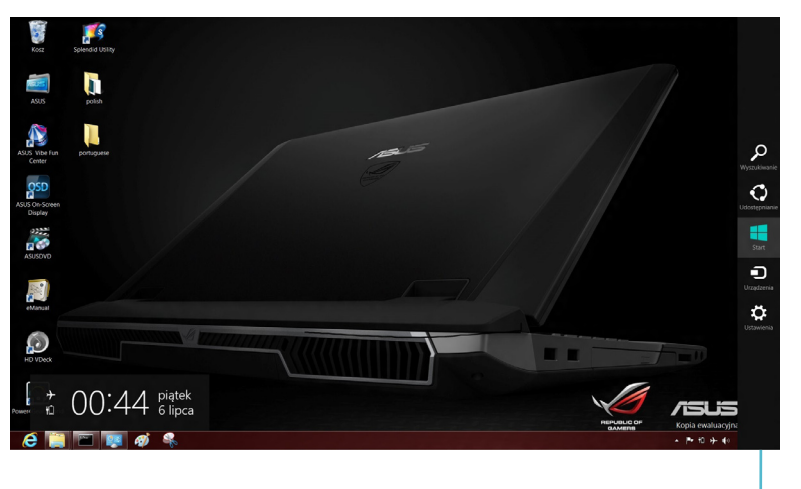

Pasek Charm

#### Uruchamianie Charm bar (pasek Charm)

**UWAGA:** Po wywołaniu, Charm bar (pasek Charm) pojawia się początkowo jako zestaw białych ikon. Obraz powyżej pokazuje pasek Charm, wyglądający jak po uaktywnieniu.

Użyj touchpad komputera lub klawiaturę do uruchomienia Charm bar (pasek Charm).

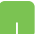

Przesuń wskaźnik myszy na górny, prawy róg ekranu.

(�)

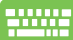

Naciśnij *przycisk Windows* + C.

## **Elementy Charm bar (pasek Charm)**

## Search (Szukaj)

To narzędzie umożliwia wyszukiwanie plików, aplikacji lub programów w komputerze.

# Udostepnia

### Share (Udostępnij)

To narzędzie umożliwia udostępnianie aplikacji przez strony sieci społecznościowej lub e-mail.

# start

To narzędzie przywraca wyświetlacz do widoku ekranu Start. Z ekranu Start, można także użyć tego narzędzia do powrotu do ostatnio otwartej aplikacji.

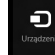

#### Devices (Urządzenia)

To narzędzie umożliwia dostęp i udostępnianie plików urządzeniom podłączonym do komputera, takim jak zewnętrzny wyświetlacz lub drukarka.

( )

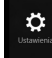

#### Settings (Ustawienia)

To narzędzie umożliwia dostęp do ustawień komputera.

## Funkcja Snap (Migawka)

Użycie funkcji Snap (Miagawka) umożliwia jednoczesne uruchomienie w notebooku dwóch aplikacji. Po uaktywnieniu, pasek Snap (Miagawka) dzieli wyświetlacz na dwie części.

**WAŻNE!** Do używania funkcji Snap (Migawka) wymagana jest rozdzielczość co najmniej 1366 x 768 pikseli.

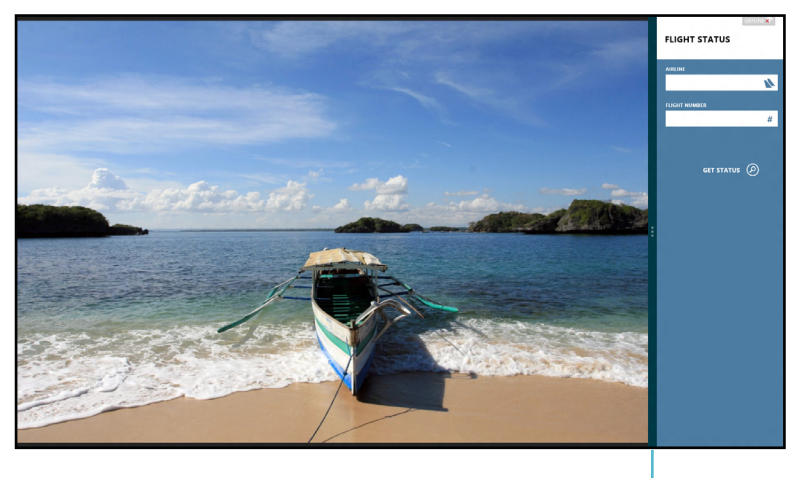

Pasek Snap (Migawka)

#### Uaktywnienie funkcji Snap (Migawka)

Użyj touchpada komputera lub klawiatury do uruchomienia paska Snap (Migawka).

- 📕 1. Kliknij aplikację w celu jej uruchomienia.
  - Zaczekaj na uaktywnienie wskaźnika myszy w górnej części ekranu.
  - Po zmianie wskaźnika na ikonę ręki, przeciągnij aplikację w prawą lub w lewą stronę panela wyświetlacza.

Uruchom aplikację, a następnie naciśnij *przycisk Windows* +. w celu uaktywnienia paska Snap (Migawka). Pierwsza aplikacja może zostać automatycznie umieszczona w mniejszym obszarze wyświetlacza.

(�)

## Połączenie Wi-Fi

Dostęp do poczty e-mail, surfowanie w Internecie i udostępnianie aplikacji przez strony sieci społecznościowych, z użyciem połączenia Wi-Fi komputera.

**WAŻNE!** Aby włączyć tę funkcję należy wyłączyć Tryb **Airplane** (Samolot).

## Wyłączenie trybu Airplane (Samolot)

Użyj touchpada notebooka lub klawiatury do wyłączenia tego trybu.

- 1. Uruchom Charm bar (pasek Charm).
  - 2. Kliknij Settings (Ustawienia), a następnie kliknij ikonę 📩
  - 3. Przesuń pasek ustawień w lewo w celu wyłączenia tego trybu.

Naciśnij fn + V.

## Włączenie Wi-Fi

Uaktywnij Wi-Fi w notebooku, poprzez wykonanie następujących czynności:

- 1. Uaktywnienie Charm bar (pasek Charm).
  - 2. Kliknij **Settings (Ustawienia)** , a następnie kliknij ikonę 🛄

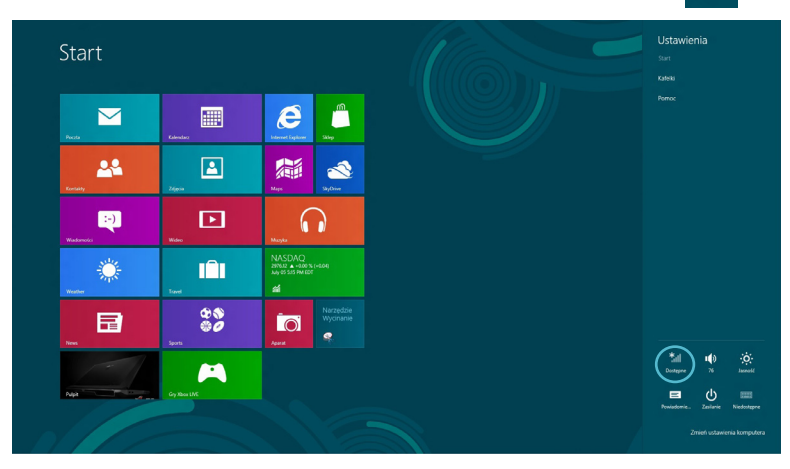

**UWAGA:** Po włączeniu **trybu Airplane (Samolot)**, pojawi się ikona zamiast ikony Available (Dostępny).

( )

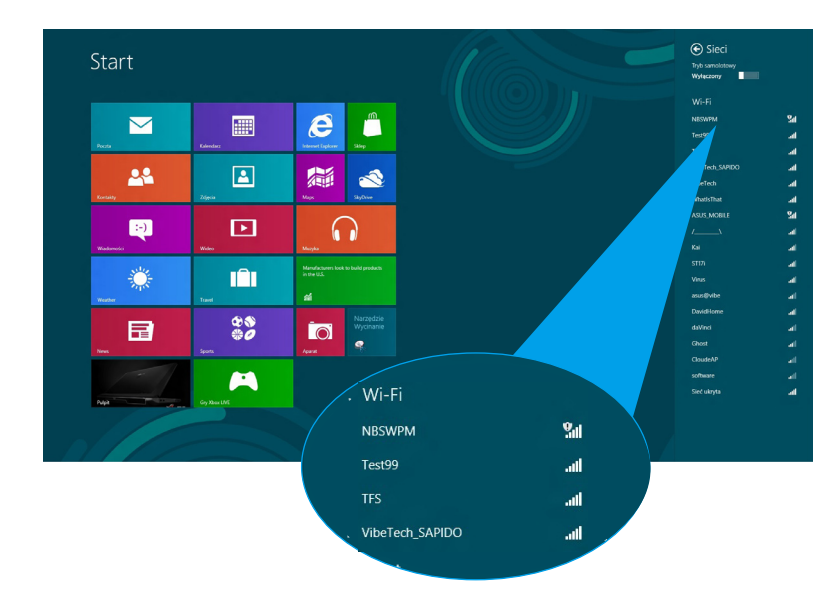

3. Wybierz punkt dostępowy z listy dostępnych połączeń Wi-Fi.

 Wybrany punkt dostępowy jest aktualizowany jak poniżej. Kliknij Connect (Połącz) w celu nawiązania połączenia z siecią.

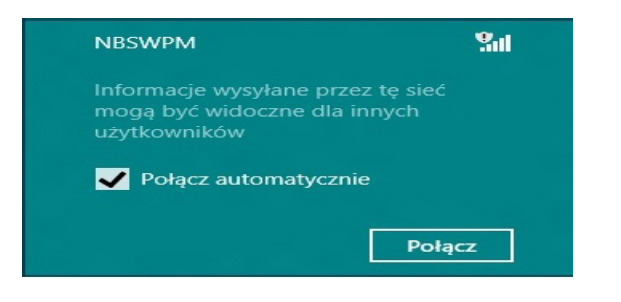

**UWAGA:** W celu uaktywnienia połączenia Wi-Fi, może się pojawić polecenie wprowadzenia klucza zabezpieczenia.

19

 $( \bullet )$ 

 $( \bullet )$ 

# Przyciski funkcji

Przyciski funkcji na klawiaturze notebooka, umożliwiają uruchamianie i dostęp do innych aplikacji ASUS na ekranie Start lub aplikacji pulpitu.

| <br>fn + f1 | przełączenie komputera do trybu <b>Sleep</b><br><b>mode (Uśpienie</b> )                                               |
|-------------|----------------------------------------------------------------------------------------------------|
| fn + f2     | Włączenie lub wyłączenie trybu <b>Airplane</b><br>(Samolot)                                                           |
|             | <b>UWAGA:</b> Po włączeniu,<br>tryb <b>Airplane (Samolot)</b><br>wyłącza wszystkie połączenia<br>bezprzewodowe.       |
| fn + f3     | <b>(w wybranych modelach)</b> zmniejszenie<br>jasności klawiatury dla modeli komputera<br>z podświetleniem klawiatury |
| fn + f4     | <b>(w wybranych modelach)</b> zwiększenie<br>jasności klawiatury dla modeli komputera<br>z podświetleniem klawiatury  |
| fn + f5     | zmniejszenie jasności wyświetlacza                                                                                    |
| fn + f6     | zwiększenie jasności wyświetlacza                                                                                     |
| fn + f7     | wyłączenie panela wyświetlacza                                                                                        |
| fn + f8     | uaktywnienie ustawień drugiego ekranu                                                                                 |
|             | <b>UWAGA:</b> Należy się upewnić,<br>że drugi ekran jest podłączony<br>do notebooka.                                  |
| fn + f9     | Uruchomienie aplikacji touchpada w celu<br>włączenia lub wyłączenia                                                   |
| fn + f10    | włączenie lub wyłączenie głośnika                                                                                     |
| fn + f11    | zmniejszenie głośności głośnika                                                                                       |
| fn + f12    | zwiększenie głośności głośnika                                                                                        |

۲

 $( \bullet )$ 

 $( \bullet )$ 

# Przyciski funkcji dla aplikacji pulpitu

Komputer jest dostarczany ze specjalnym zestawem przycisków funkcji, które można używać wyłącznie w aplikacjach pulpitu.

**WAŻNE!** Przed użyciem dowolnych przycisków poniżej należy najpierw uruchomić aplikację pulpitu.

| fn + C      | uruchomienie aplikacji ASUS<br>Splendid Video Enhancement<br>Technology w celu przełączenia<br>pomiędzy tymi trybami poprawiania<br>koloru wyświetlacza: Gamma<br>Correction (Korekcja Gamma),<br>Vivid Mode (Tryb Żywe), Theater<br>Mode (Tryb Teatr), Soft Mode (Tryb<br>Łagodne), My Profile (Mój Profil) i<br>Normal (Normalne). |
|-------------|----------------------------------------------------------------------------------------------------|
| fn + V      | <b>uruchomienie aplikacji ASUS Life<br/>Frame</b> (sprawdź dalsze szczegółowe<br>informacje na stronie 22)                                                                                                    |
| fn + spacja | <b>uruchomienie aplikacji ASUS<br/>Power4Gear Hybrid</b> (sprawdź dalsze<br>szczegółowe informacje na stronie 24)                                                                                                    |

# Specjalne aplikacje ASUS

## **Life Frame**

Funkcje kamery sieci web, można poprawić przez aplikację Life Frame. Poprzez użycie tej aplikacji można tworzyć migawki, edytować zdjęcia, nagrywać wideo, nagrywać pliki audio, używać kamery sieci web, jako urządzenia zabezpieczenia monitoringu i odtwarzać gry.

**UWAGA:** Niektóre modele komputerów mogą wymagać włączenia aparatu, przed użyciem Life Frame.

#### Aby uruchomić Life Frame

Uruchom aplikację pulpitu, a następnie

naciśnij *fn* + V.

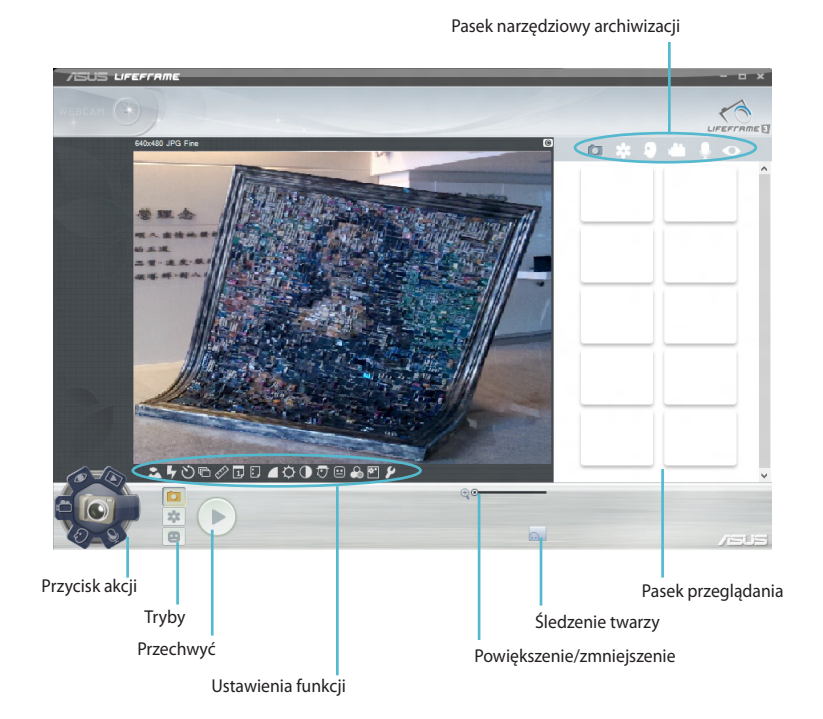

#### **Funkcje Life Frame**

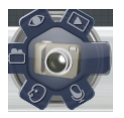

**Camera (Aparat)** 

Użyj tej funkcji do wykonywania zdjęć z użyciem kamery sieci web.

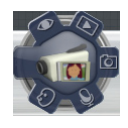

#### **Camcorder (Kamera)**

Użyj tej funkcji do nagrywania wideo z użyciem kamery sieci web.

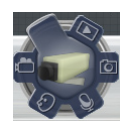

#### Monitor (Monitorowanie)

Ta funkcja umożliwia używanie kamery sieci web, jako zabezpieczającego monitora wideo, który robi automatycznie zdjęcie po wykryciu ruchu.

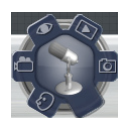

#### Voice Recorder (Dyktafon)

Użyj tej funkcji do nagrywania plików audio w komputerze.

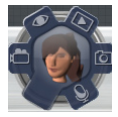

#### Game (Gra)

Ta funkcja umożliwia granie w gry z użyciem kamery sieci web.

(�)

### **Power4Gear Hybrid**

Optymalizacja działania notebooka, z użyciem trybów oszczędzania energii w Power4Gear.

**UWAGA:** Odłączenie notebooka od adaptera zasilania, automatycznie przełącza Power4Gear Hybrid na tryb oszczędzania energii.

#### Aby uruchomić Power4Gear Hybrid

Uruchom aplikację pulpitu, a następnie

Naciśnij fn + spacja.

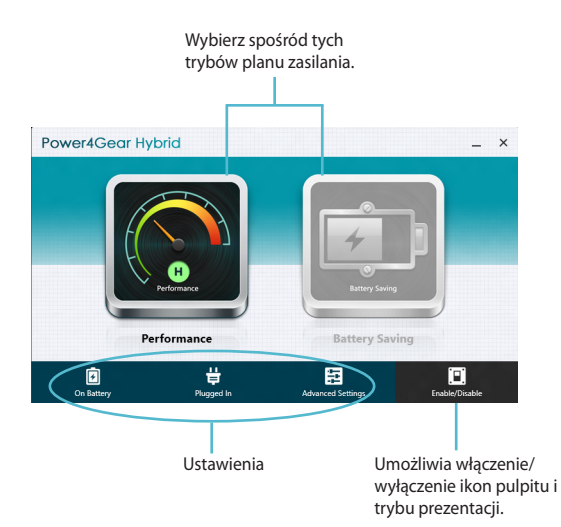

( )

#### Performance mode (Tryb jakości działania)

Użyj tego trybu podczas wykonywania działań wymagających wysokiej wydajności, takich jak granie lub wykonywanie prezentacji biznesowych z użyciem komputera.

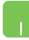

W celu dostosowania, kliknij ikonę **Performance** (Wydajność) w oknie Power4Gear Hybrid, a następnie kliknij Settings (Ustawienia).

#### Tryb Battery Saving (Oszczędzanie baterii)

Ten tryb wydłuża żywotność baterii komputera, po podłączeniu do adaptera zasilania lub podczas działania wyłącznie na zasilaniu bateryjnym.

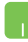

W celu dostosowania, kliknij ikonę **Battery Saving** (Oszczędzanie energii) w oknie Power4Gear Hybrid, a następnie kliknij **Settings (Ustawienia).** 

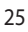

## **USB Charger+**

USB Charger+ umożliwia szybkie ładowanie urządzeń mobilnych poprzez port ładowania USB notebooka ASUS.

Tej funkcji można używać nawet w trybie uśpienia komputera, hibernacji lub wyłączenia (w wybranych modelach).

**UWAGA:** Funkcja USB Charger+ jest dostępna w porcie USB 3.0 z ikoną **4**.

**OSTRZEŻENIE:** Jeśli podłączone urządzenia będą się przegrzewać należy je natychmiast odłączyć.

#### Używanie ustawień USB Charger+

Ustawienia USB Charger+ umożliwiają wprowadzenie ograniczenia USB Charger+, gdy notebook ASUS działa na zasilaniu bateryjnym. Umożliwia to także ładowanie urządzeń w trybie uśpienia komputera, hibernacji lub wyłączenia.

- Kliknij prawym przyciskiem ikonę USB Charger+ aw zasobniku pulpitu, a następnie kliknij Ustawienia.
  - 2. Zaznacz Enable USB Charger+ in battery mode (Włącz USB Charger+ w trybie bateryjnym).

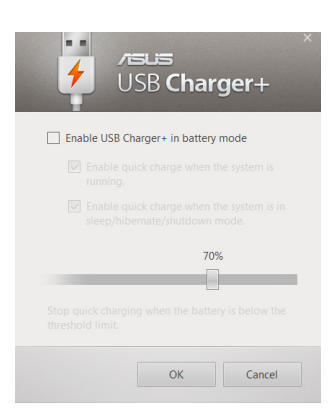

(�)

3. Wybierz jedną lub obydwie te opcje ładowania: Enable quick charge when the system is running (Włącz szybkie ładowanie po uruchomieniu systemu) lub Enable quick charge when the system is in sleep/hibernate/shutdown mode (Włącz szybkie ładowanie w trybie uśpienia/ hibernacji/wyłączenia).

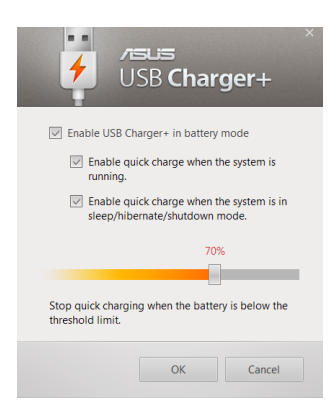

**UWAGA:** W niektórych modelach, USB Charger+ automatycznie wybiera obie opcje. W razie potrzeby można usunąć zaznaczenie tych dwóch opcji.

- 4. Przesuń w lewo lub w prawo suwak procentowy, aby ustawić ograniczenie dla urządzeń ładowania.
- 5. Kliknij OK, aby zapisać wykonane ustawienia. W przeciwnym razie, kliknij Anuluj.

()

## Natychmiastowe włączenie

W trybie głębokiego uśpienia komputera (Deep S3), można oszczędzać energię baterii poprzez użycie funkcji Instant On.

**UWAGA**: Technologia Deep S3 pozwala oszczędzić więcej energii baterii, gdy notebook ASUS znajduje się w trybie uśpienia.

**WAŻNE!** Czas oczekiwania zależy od pozostałej pojemności baterii komputera, modelu komputera, konfiguracji i warunków działania.

#### Tryb wydajności

Tryb wydajności jest domyślnie włączony w notebooku. Umożliwia on powrót systemu w ciągu dwóch sekund do ostatniego stanu działania, nawet po przejściu komputera do trybu głębokiego uśpienia.

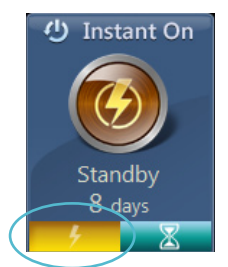

#### tryb oszczędzania baterii

Ten tryb umożliwia uzyskanie dłuższych czasów oczekiwania, pozwalając na uzyskanie do trzydziestu (30) dni lub więcej działania na zasilaniu bateryjnym w trybie uśpienia. Po włączeniu, komputer szybko, w ciągu kliku sekund, powraca do ostatniego stanu działania, cztery godziny po przejściu do trybu głbokiego uśpienia.

(�)

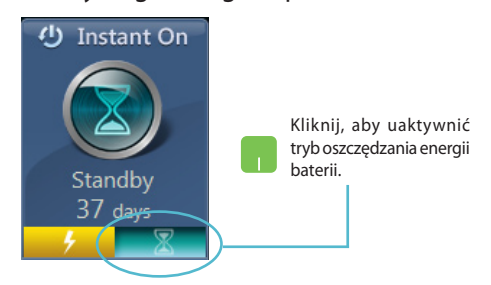

## Usuń wszystko i zainstaluj ponownie Windows

Przywrócenie oryginalnych ustawień fabrycznych komputera, można wykonać poprzez użycie opcji **Remove everything and reinstall** (Usuń wszystko i zainstaluj ponownie) w PC Settings (Ustawienia PC). Aby włączyć tę opcję, sprawdź czynności poniżej:

**WAŻNE!** Przed włączeniem tej opcji, wykonaj kopię zapasową wszystkich danych.

UWAGA: Dokończenie tego procesu może trochę potrwać.

- 1. Uruchom Charm bar (pasek Charm).
  - Kliknij Settings (Ustawienia) > Change PC Settings (Zmień ustawienia PC) > General (Ogólne).
  - Przewiń w celu podglądu opcji Remove everything and reinstall Windows (Usuń wszystko i zainstaluj ponownie Windows). W tej opcji, kliknij Get Started (Rozpoczęcie).

|                           | Usur Nistorie                                                                                                    |
|---------------------------|----------------------------------------------------------------------------------------------------|
| Ustawienia                | Pisownia                                                                                                    |
| Aktywacja systemu Windows | Popravlaj biedy pisovri automatycznie<br>Wającz Josef Josef Jos |
| Personalizacja            | Wyrddniaj bligdy pilowni<br>Wlęcz                                                                                                    |
| Użytkownicy               | land                                                                                                    |
| Powiadomienia             | Jężyk<br>Dodal kó znień metody worowadzania, układy klawkazury i jszyki.                                                                                                    |
| Wyszukiwanie              | Preferencje jezyka                                                                                                    |
| Udostępnianie             | Odświeżanie komputera z zachowaniem                                                                                                    |
| Ogólne                    | istniejących plików                                                                                                    |
| Prywatność                | Jedi komputer nie działa poprawnie, możesz go odsiwieżyć, nie tracąc zdyć, muzyki,<br>filmów wideo ani irnych plików osobistych.                                                                                                    |
| Urządzenia                | Resportinj                                                                                                    |
| Bezprzewodowe             | Usuwanie wszystkich danych i ponowne                                                                                                    |
| Ułatwienia dostępu        | instalowanie systemu Windows                                                                                                    |
| Synchronizacja ustawień   | nobez znali pozyma u posobil na bio do do utani pozyce pozyce pozyc<br>pozyce pozyce pozyce pozyce pozyce pozyce pozyce pozyce pozyce pozyce pozyce pozyce pozyce pozyce pozyce pozyce pozyce pozyce pozyce pozyce pozyce pozyce pozyce pozyce pozyce pozyce pozyce pozyce pozyce pozyce pozyce pozyce pozyce poz  |
| Grupa domowa              |                                                                                                    |
| Windows Update            | Uruchamianie zaawanso                                                                                                    |
|                           | untoriami z uzglatelimi koljskoji je tipsko.<br>oprogramona kladiškojego potrovitera, zn<br>Wródow kla przywieć z potrovitera kompanie za potrovitera<br>u uzglatelimi kompanie.                                                                                                    |
|                           | Unchorn ponownie teraz                                                                                                    |
|                           | Usuwanie wszystkich danych i ponowne                                                                                                    |
|                           | instalowanie systemu Windows                                                                                                    |
| (                         | Jeśli pozbywasz się komputera lub chcesz wrócić do ustawień początkowych,<br>możesz zresetować komputer do ustawień fabrycznych.                                                                                                    |
|                           | Rozpocznij                                                                                                    |
|                           |                                                                                                    |
|                           |                                                                                                    |

4. Wykonaj instrukcje ekranowe w celu dokończenia ponownej instalacji i zresetowania procesu.

## Wyłączanie komputera

Wyłączenie notebooka można wykonać na ekranie Start lub z aplikacji pulpitu.

- 1. Uruchom Charm bar (pasek Charm).
  - 2. Kliknij Settings (Ustawienia) > Power (Zasilanie) > Shutdown (Wyłącz).

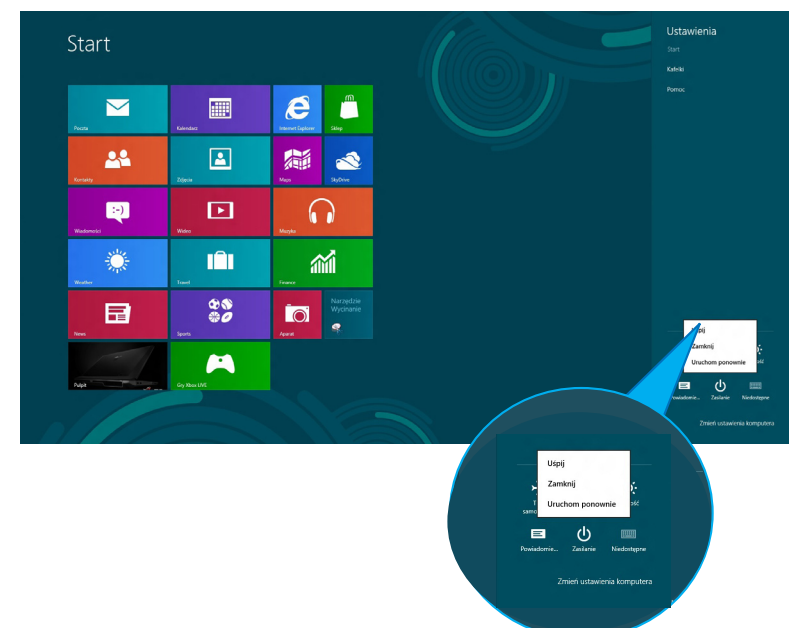

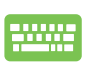

Aby wyłączyć aplikację pulpitu, naciśnij alt + f4, aby uruchomić okno Shut Down (Wyłącz).

Wybierz **Shut Down (Wyłącz)** na rozwijanej liście, a następnie kliknij **OK.** 

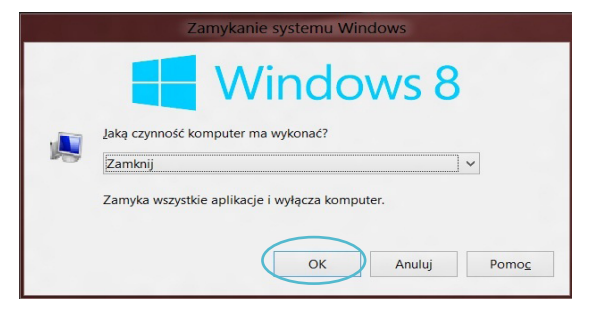